### How to Process a Qualified Life Event (QLE)

This guide provides information on how to:

- 1. Process a Qualified Life Event (QLE) to Add coverage for yourself or a dependent
- Process a Qualified Life Event (QLE) to Remove coverage for yourself or a dependent if you are looking to remove yourself or a dependent from coverage – please go to page 7

#### QLE to ADD Coverage:

Step 1: Go to https://students.care26.com/login and enter your JHU email address

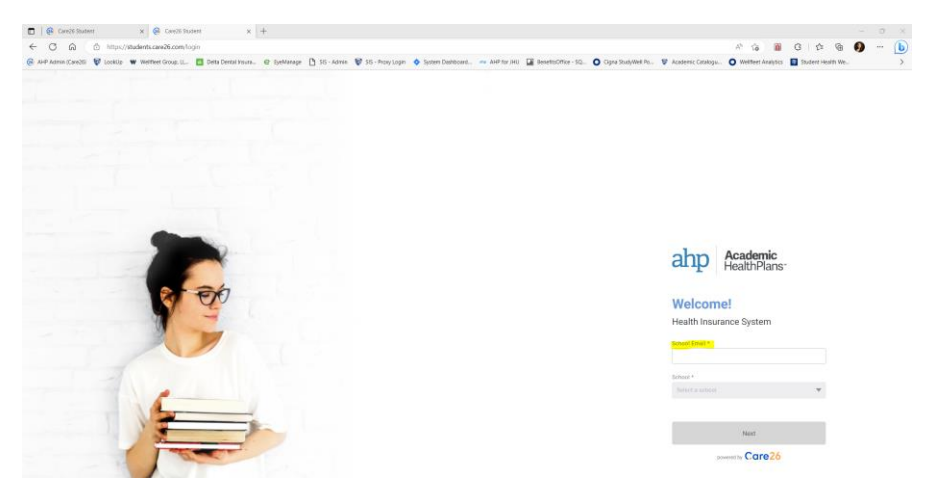

Step 2: Click the menu button on the top left-hand corner of the screen next to the Dashboard

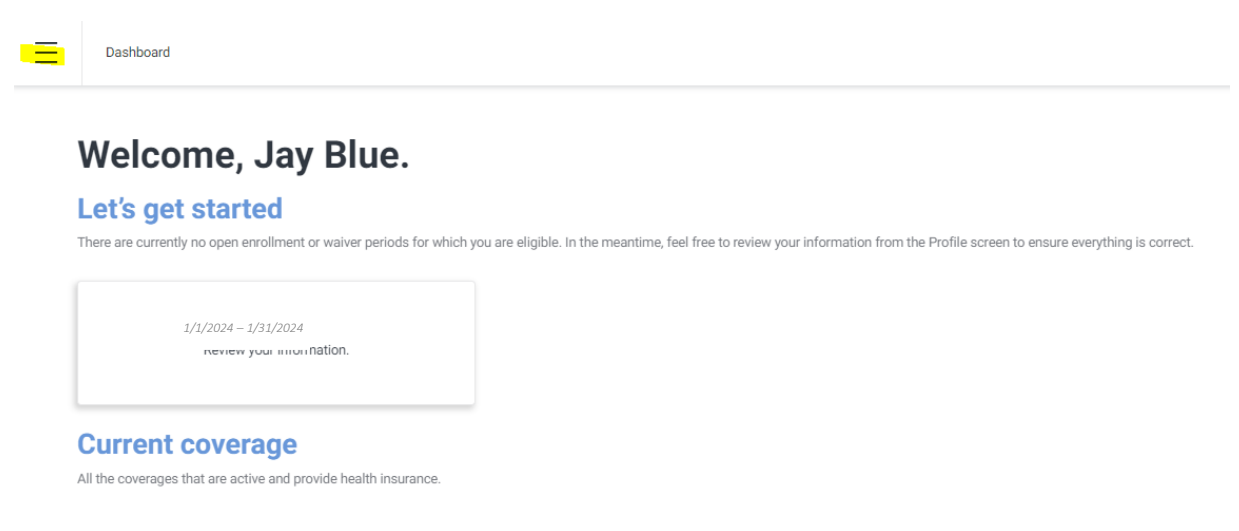

### Step 3: Click on "Qualifying Event"

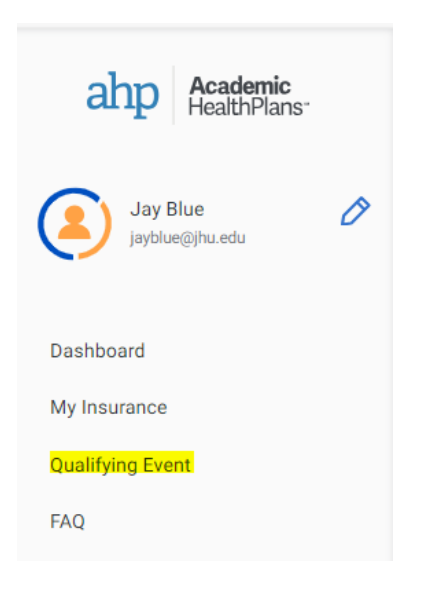

### Step 4: Click "Start Qualifying Event" on the bottom of the screen

| Qualifying Event request                                                                                                    |                                                                                                    |
|----------------------------------------------------------------------------------------------------|----------------------------------------------------------------------------------------------------|
| Please read carefully                                                                                                    |                                                                                                    |
| A Qualifying Life Event is a major life change that may affect your health insurance needs. Qualifying Life Events may make you eligible for a special enrollment<br>period custale of the school's scheduled Open Errollment Period. Errollment is typically required within 30 days of the Qualifying Event and supporting<br>documentation is required.<br>Examples of Qualifying Life Events are:<br>• Loss of health coverage<br>• Turning 28 and losing coverage through a parent's plan<br>• Long existing health coverage under another plan, including job-based, individual, and student plans | Documentation that verifies your Qualifying Event Examples may include:  Our difference of coverage from previous insurance carrier. This must include the students name and Date that coverage ferminated  Drivers License of State ID can be used only if furning 25 and aging off of parents insurance. Coverage cannot be prosted. To avoid being charged for additional premium when possible provide Certificate of Coverage as this is a no cancel, no refund policy Marriage Certificate Birth Certificate or Simh Record from Hospital etc. |
| <ul> <li>Losing eligibility for Medicare, Medicaid, or CHIP</li> <li>Losing existing health coverage as a dependent on a family member's plan through divorce, death, job loss</li> <li>Eligible student actively enrolled arriving to the US from another country mid-semester</li> </ul>                                                                                                    |                                                                                                    |
| If dependents are covered by your school's health insurance plan, other examples are:                                                                                                    |                                                                                                    |
| Changes in houseHold which impact a dependent being able to enroll under your coverage     otting married     Having a boby or adopting a child     Spouse and/or dependents arriving to the US from another country     Spouse and/or dependents losing other health coverage due to aging off parents' plan, loss of employee benefits, losing eligibility under Medicare,     Medicaid, or CHIP                                                                                                    |                                                                                                    |
|                                                                                                    |                                                                                                    |
|                                                                                                    |                                                                                                    |
|                                                                                                    |                                                                                                    |
|                                                                                                    |                                                                                                    |
|                                                                                                    |                                                                                                    |
|                                                                                                    |                                                                                                    |
|                                                                                                    |                                                                                                    |

Step 5: Enter in the required information. Reason for the qle, detail, and date of the QLE. You will also need to upload proof of your QLE (marriage certificate, birth certificate, letter stating the date you lost other coverage, ect).

Start Qualifying Event

## **Qualifying Event**

Please provide the following information so that we may review your enrollment request.

| Main reason *                  |         | Proof *                 |
|--------------------------------|---------|-------------------------|
|                                | •       |                         |
| Please select an option        |         | $\bigcirc$              |
| Detail *                       |         | DRAG AND DROP YOUR FILE |
|                                | •       | Max. file size 20 MB    |
| Date of the Qualifying Event * |         | Browse file             |
| MM/DD/YYYY                     | <b></b> |                         |
|                                |         |                         |

## Select your plan

Pick the coverage that's right for you!

## Who is it for?

Select any dependents you would like to add to this plan. Your primary coverage is selected by default

| Jay Blue<br>Yourself |                         |                |
|----------------------|-------------------------|----------------|
|                      | Cancel Qualifying Event | Submit Request |

Step 6: You will now be able to select the plan you want to enroll in based on the date of your QLE. Please note: you will need to process a QLE if you wish to enroll yourself or a dependent into more than one plan (ex. If you want to enroll a dependent into medical and dental coverage you will need to process a QLE for each plan).

#### Select your plan Pick the coverage that's right for you! Annual Learner (07/01/23-Annual Learner (07/01/23-Annual Learner (07/01/23-06/30/24) Medical 06/30/24) Dental 06/30/24) Vision Primary Primary Primary Coverage starts: January 2, 2024 Coverage starts: January 2, 2024 Coverage starts: January 2, 2024 Coverage ends: June 30, 2024 Coverage ends: June 30, 2024 Coverage ends: June 30, 2024 \$0.00 \$0.00 \$0.00 Starting from Starting from Starting from

Step 7: Once you chose your plan and who the coverage is for, click "Submit Request"

Step 8: You will see the following screen when your QLE has been submitted. Please note: you will be required to login and submit payment / confirm enrollment once your QLE has been approved.

AHP will send you an email once your QLE has been approved (or if they need additional information to review your request). You will need to login and submit payment / confirm enrollment within 3 days of receiving that email. If you do not log back in and submit payment / confirm enrollment – your newly elected coverage will not be active.

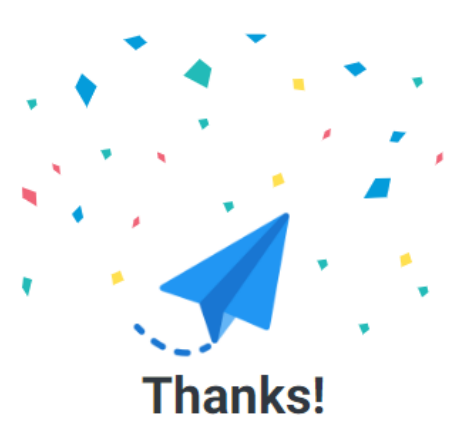

The Qualifying Event request has been received and will be reviewed for approval. You may be asked for additional information.

Payment will be requested at time of approval and you will have 3 days to submit your payment.

Go to the Dashboard

Step 8: ONCE YOUR QLE is APPROVED and you receive an email from AHP letting you know your QLE has been approved. Login to your account: <u>https://students.care26.com/login</u> and view your pending coverage:

#### Pending coverage

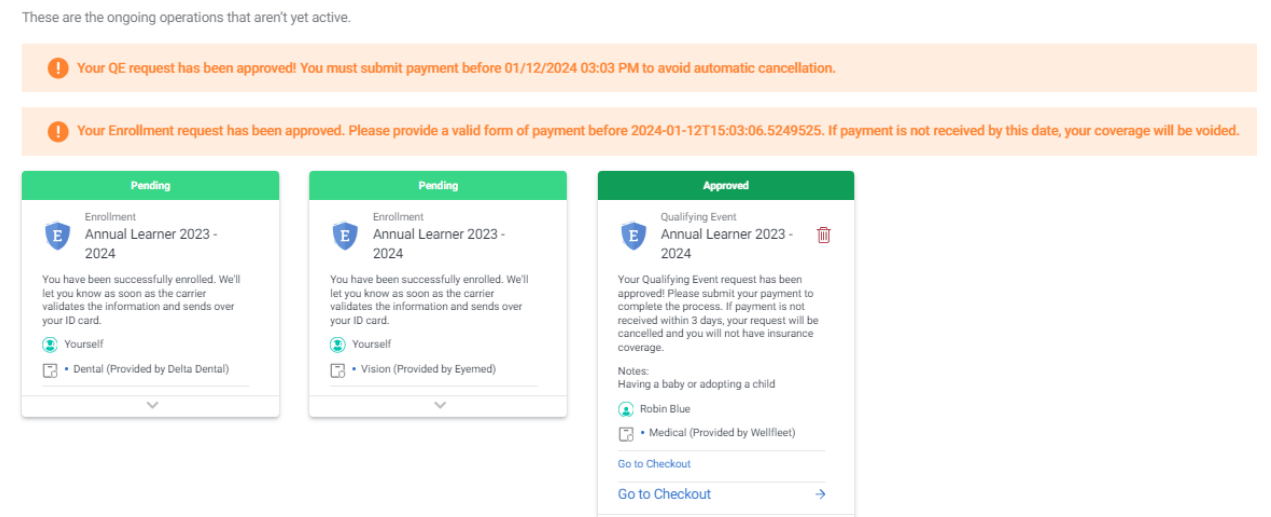

#### Step 9: Click "Go to Checkout"

| Approved                                                                                                    |
|----------------------------------------------------------------------------------------------------|
| Qualifying Event<br>Annual Learner 2023 - III<br>2024                                                                                                    |
| Your Qualifying Event request has been<br>approved! Please submit your payment to<br>complete the process. If payment is not<br>received within 3 days, your request will be<br>cancelled and you will not have insurance<br>coverage. |
| Notes:<br>Having a baby or adopting a child                                                                                                    |
| ( Robin Blue                                                                                                    |
| Medical (Provided by Wellfleet)                                                                                                    |
| Go to Checkout                                                                                                    |
| Go to Checkout →                                                                                                    |
| ~                                                                                                    |

Step 10: Select the plans you want to confirm/pay for and the payment method

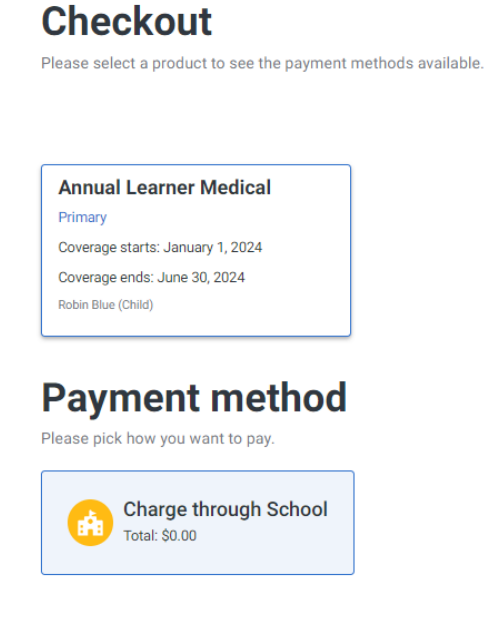

Step 11: Click "Pay selected products" on the bottom of the screen:

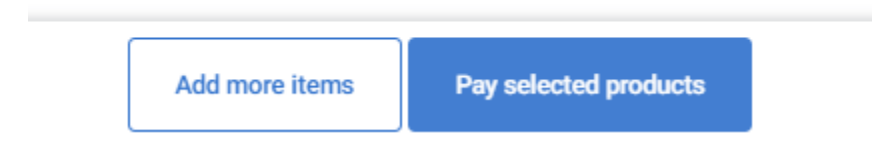

Step 12: Follow the prompts based on your payment method. Once you've completed these steps, your elected coverage will be active and sent to the carriers on the next file.

#### QLE to REMOVE Coverage:

Step 1: Go to <a href="https://jhu.mycare26.com/">https://jhu.mycare26.com/</a>

Step 2: Chose your affiliation

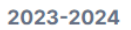

# Johns Hopkins University

Please select your affiliation below:

| Postdoctoral Fellows                                    | House Staff       | Visiting Students & Trainees |  |
|---------------------------------------------------------|-------------------|------------------------------|--|
| Bloomberg School of Public Health Carey Business School |                   |                              |  |
| Krieger School of Arts & Sciences                       |                   | iting School of Engineering  |  |
| School of Advanced Inter                                | national Studies  | School of Education          |  |
| School of Medicine                                      | School of Nursing | Peabody Institute            |  |

Step 3: Click on "Enroll/Cost"

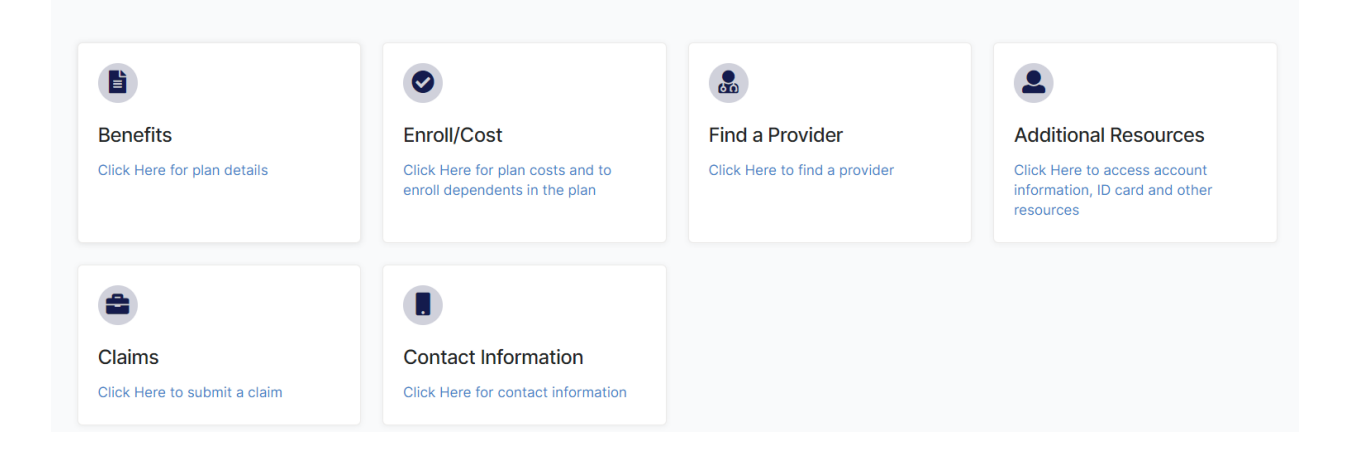

Step 3: Click on "Qualifying Event"

## Postdocs with a Qualifying Event

Am I Eligible for a Qualifying Event?

#### **Click Here to Enroll**

Medical Qualifying Event Cost Sheet

Dental and Vision Qualifying Event Cost Sheet

#### To Remove yourself or your dependent from coverage due to a Qualified Life Event:

Click the button below to request cancellation of coverage for one of the following reasons:

- You experienced a Qualified Life Event\*
- Dependent experienced a Qualified Life Event\*
- Cancel Waiver\*\* You previously waived coverage but changed your mind

\*All requests to remove coverage due to a QLEs must be submitted within 31 days of the event date. \*\*All requests to cancel a waiver must be submitted within your 31 day enrollment period.

Click Here to Request Cancellation of Coverage

#### Step 4: Click on the blue button on the bottom "Click Here to Request Cancellation of Coverage"

To Remove yourself or your dependent from coverage due to a Qualified Life Event:

Click the button below to request cancellation of coverage for one of the following reasons:

- You experienced a Qualified Life Event\*
- Dependent experienced a Qualified Life Event\*
- Cancel Waiver\*\* You previously waived coverage but changed your mind

\*All requests to remove coverage due to a QLEs must be submitted within 31 days of the event date. \*\*All requests to cancel a waiver must be submitted within your 31 day enrollment period.

Click Here to Request Cancellation of Coverage

Step 5: Complete the form with the requested information and then click submit:

## Submit a request

| Your email address *                 |                                       |  |
|--------------------------------------|---------------------------------------|--|
|                                      |                                       |  |
| Student Name*                        |                                       |  |
|                                      |                                       |  |
| First & Last Name                    |                                       |  |
| Student ID*                          |                                       |  |
|                                      |                                       |  |
| Please enter "n/a" if you don't know |                                       |  |
| Date of Qualifying Event *           |                                       |  |
|                                      |                                       |  |
| Qualifying Life Event *              |                                       |  |
| -                                    | •                                     |  |
| Attachments                          |                                       |  |
| Attachments                          | Add file or drop files here           |  |
|                                      | · · · · · · · · · · · · · · · · · · · |  |
|                                      |                                       |  |
| Submit                               |                                       |  |
|                                      |                                       |  |

Step 6: AHP will reach out to you via email if additional information is needed. If no additional information is needed to remove coverage based on your request, you will receive an email from AHP confirming that the requested coverage has been terminated.